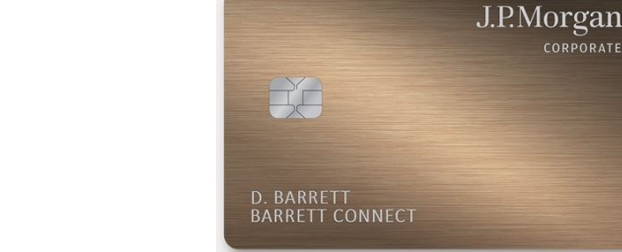

# Applying for a SLAC Individual Travel Card

## How To: Apply for a SLAC Individual Travel Card

A traveler can apply for an Individual Travel Card through J.P.Morgan PaymentNet. Individual cards are issued to, and used only by, an active SLAC employee or an employee with job classification <u>CWR SU</u> (Contingent Worker – Stanford University; must be connected to the VPN to access this site) on official SLAC business travel with pre-authorization in Concur.

## Step 1

Complete the Required course TCT101 (Travel Card Training) in the SLAC Training Portal

Step 2 Read the <u>Travel Card Policy and Procedures</u> and the <u>Travel and Expense Policy</u>

Step 3 Access the <u>J.P. Morgan PaymentNet website</u>

## Step 4 Click on "Individual Travel Card"

| J.P.Morgan                                       | PaymentNet®                                                                                                    |  |  |
|--------------------------------------------------|----------------------------------------------------------------------------------------------------|--|--|
| SLAC Travel Corporate Card Application           |                                                                                                    |  |  |
| JP:Morgan<br>9411 2294 5518 9122<br>5 90046 9598 | Click the link of the J.P. Morgan Commercial Card Application your applying for.<br>Please contact your Program Administrator if you are uncertain which application to select.<br>Department Travel Card<br>Individual Travel Card |  |  |
| PaymentNet®                                      | Privacy Policy & Disclosures   Terms & Conditions   Security Best Practices © 2021 JPMorgan Chase & Co. All rights reserved.                                                                                                    |  |  |

Step 5 Fill out the required information on Step 1: General Information and then click the "Next" button

| <b>SLA</b> O                               | + 3 - 4 - 4 - 4 - 4 - 4 - 4 - 4 - 4 - 4 -                                                                                                    |
|--------------------------------------------|----------------------------------------------------------------------------------------------------|
| Individual Travel Card Ap                  | plication - Corporate Card                                                                                                    |
| LPMorgan<br>vt1 229 558 9122<br>v maan 900 | Step 1: General Information       Step 2: Administrative Information       Step 3: Cardholder Acknowledgement         Cancel       Not         Please complete the fields to apply for a commercial card.       "Required Fields.         Additional Instructions from your Organization       By the submission of this individual travel card application, I hereby acknowledge that I have read, understand and agree to the terms and conditions set forth by the SLAC Travel Card and Travel & Expense Policies.         The information contained in the instructions as noted is not provided by JP. Morgan Chase Bark, NA or its subsidiaries or affiliates (collectively referred to as "Chase"). Chase is not responsible for and does not endore the policies, proceeding, or overall content provided by JP. Morgan Chase Bark, NA or its subsidiaries or affiliates (collectively referred to as "Chase"). Chase is not responsible for and does not endore the policies, proceeding, or overall content provided by JP. Morgan Chase Bark, NA or its subsidiaries or affiliates (collectively referred to as "Chase"). Chase is not responsible for and does not endore the policies, proceeding, or overall content provided by JP. Morgan Chase Bark, NA or its subsidiaries or affiliates (collectively referred to as "Chase"). Chase is not responsible for and does not endore the policies, proceeding, or overall content provided by JP. Morgan Chase Bark, NA or its subsidiaries or affiliates (collectively referred to as "Chase"). Chase is not responsible for and does not endore the policies, proceeding, or overall content provided by JP. Morgan Chase Bark, NA or its subsidiaries or affiliates (collectively referred to as "Chase"). Chase is not responsible for and does not endore the policies, proceeding, or overall content provided by JP. Morgan Chase Bark (Shase The Shase The Shase The |
|                                            | Applicant Information 2                                                                                                    |
|                                            | Full First Name*       Please ensure this matches your government issued ID         Last Name*       Please ensure this matches your government issued ID         Date of Birth*       MMED/YYYY         Employee ID*       Your Employee ID number can be found on the SLAC directory as your "System ID"                                                                                                    |
|                                            | Account Security 3                                                                                                    |
|                                            | 4 digit security code of your choice* You will be asked for this security code when calling in for assistance SLAC Employee ID (Last 4 Digits Only)* You will also be asked for this number when calling in for assistance                                                                                                    |

NOTE: the Applicant Information and Card Embossing should match the government issued ID that you intend on traveling with.

Your Employee ID can be found in the <u>SLAC Directory</u> under "System ID."

| Card Embossing                     | 4                                                                                             |
|------------------------------------|-----------------------------------------------------------------------------------------------|
| First Name on Card*                | Please ensure this matches your government issued ID                                          |
| Middle Initial                     |                                                                                               |
| Last Name on Card*                 | Please ensure this matches your government issued ID                                          |
|                                    |                                                                                               |
| Contact Information                |                                                                                               |
| Business Email Address*            | ·                                                                                             |
| Business Phone Number*             |                                                                                               |
| Mobile Phone Number                | rxxxxxxxxxxxxxxxx                                                                             |
|                                    |                                                                                               |
| Cardholder Address (Card Delivery) | ¥                                                                                             |
| Country*                           | <sup>™</sup> USA <b>∨</b> Please enter your personal address where the card will be delivered |
| Street Address*                    | No PO Boxes permitted                                                                         |
| Street Address Line 2              | example: Apt 2E                                                                               |
| City*                              |                                                                                               |
| State/Province*                    | * CA   Please ensure to update the State/Province                                             |
| ZIP/Postal Code*                   |                                                                                               |
|                                    | 7                                                                                             |
| Home Address                       |                                                                                               |
| Country*                           | * USA V Please enter the SLAC Travel Office's address as the "Home Address" shown below       |
| Street Address*                    | 2575 Sand Hill Rd. MS 09 2575 Sand Hill Rd. MS 09                                             |
| Street Address Line 2              | 2 SLAC Travel Office SLAC Travel Office                                                       |
| City*                              | * Menio Park Menio Park                                                                       |
| State/Province*                    | CA V CA                                                                                       |
| ZIP/Postal Code*                   | 94025 94025 8                                                                                 |
| Cancel                             | Next                                                                                          |
|                                    |                                                                                               |

NOTE: Your personal address is the Cardholder Address (Card Delivery). PO boxes are not permitted.

Please copy and paste the Home Address as instructed in the examples:

2575 Sand Hill Rd. MS 16 SLAC Travel Office Menlo Park, CA 94025

# Step 6

You will be asked to "Please verify the information below. Click the Previous button to edit your responses."

| First value on Caru                |                                                                                                    |  |
|------------------------------------|----------------------------------------------------------------------------------------------------|--|
| Middle Initial                     |                                                                                                    |  |
| Last Name on Card*                 | Tons .                                                                                                    |  |
| Contrast Information               |                                                                                                    |  |
| Contact Information                |                                                                                                    |  |
| Business Email Address*            | and the second second |  |
| Business Phone Number*             | 10.00.00                                                                                                    |  |
| Mobile Phone Number                |                                                                                                    |  |
|                                    |                                                                                                    |  |
| Cardholder Address (Card Delivery) |                                                                                                    |  |
| Country*                           | -                                                                                                    |  |
| Street Address*                    |                                                                                                    |  |
| Street Address Line 2              | 8278                                                                                                    |  |
| City*                              | Rectar for                                                                                                    |  |
| State/Province*                    |                                                                                                    |  |
| ZIP/Postal Code*                   |                                                                                                    |  |
|                                    |                                                                                                    |  |
| Home Address                       |                                                                                                    |  |
| Country*                           | USA                                                                                                    |  |
| Street Address*                    | 2575 Sand Hill Rd. MS 09                                                                                                    |  |
| Street Address Line 2              | SLAC Travel Office                                                                                                    |  |
| City*                              | Menio Park                                                                                                    |  |
| State/Province*                    | CA                                                                                                    |  |
| ZIP/Postal Code*                   | 94025                                                                                                    |  |
| Cancel                             | Previous Next                                                                                                    |  |

## Step 7 Fill out the required information on Step 2: Administrative Information, then click the "Next" button

| Individual Travel Card App | plication - Corporate Card                                                                                                    |
|----------------------------|----------------------------------------------------------------------------------------------------|
| JP.Morgan                  | Step 1: General Information Step 2: Administrative Information Step 3: Cardholder Acknowledgement                                                                                                    |
|                            | Cancel                                                                                                    |
|                            | Please complete the fields to apply for a commercial card.                                                                                                    |
|                            | "Required Fields.                                                                                                    |
|                            | Additional Instructions from your Organization                                                                                                    |
|                            | By the submission of this individual travel card application, I hereby acknowledge that I have read, understand and agree to the terms and conditions set forth by the SLAC Travel Card<br>and Travel & Expense Policies.                                                                                             |
|                            | The information contained in the instructions as noted is not provided by J.P. Morgan Chase Bank, N.A. or its subsidiaries or affiliates (collectively referred to as "Chase"). Chase is not responsible for and does not endorse the policies, procedures, or overall content provided in the instructions as noted. |
|                            |                                                                                                    |
|                            | Card Controls                                                                                                    |
|                            | Credit Limit 10000                                                                                                    |
|                            |                                                                                                    |
|                            | Approval Please enter your Business Mananer's/Senior Finance Mananer's full name for application approval roution. If you need to locate their name, you can refer to the following link                                                                                                    |
|                            | https://internal.slac.stanford.edu/finance/deployed-finance                                                                                                    |
|                            | First Name*                                                                                                    |
|                            | Last Name*                                                                                                    |
|                            | Email Address*                                                                                                    |
|                            | Confirm Email Address*                                                                                                    |
|                            |                                                                                                    |
|                            | Comments                                                                                                    |
|                            | Optional Applicant Comment (Maximum 2000 characters)                                                                                                    |
|                            |                                                                                                    |
|                            |                                                                                                    |
|                            | 2                                                                                                    |
|                            | Cancel Previous Next                                                                                                    |
|                            |                                                                                                    |

NOTE: By the submission of the individual travel card application, you are acknowledging that you have read, understand and agree to the terms and conditions set forth by the SLAC Travel Card Policy and Procedures and Travel and Expense Policies.

For the approval routing, you can determine who the Business Manager/Senior Finance Manager is for your directorate at the link provided on the application: <u>https://int.slac.stanford.edu/business/departments/deployed-finance</u>. These are the only individuals who you are authorized to approve the Travel Card Applications.

### Step 8

You will be asked to "Please verify the information below. Click the Previous button to edit your responses."

| SLAC                                                  | to a start when the start                                                                                                    |
|-------------------------------------------------------|----------------------------------------------------------------------------------------------------|
| Individual Travel Card App                            | plication - Corporate Card                                                                                                    |
| JPMorgan<br>W11 1234 5518 4112<br>W111 1234 5518 4112 | Step 1: General Information     Step 2: Administrative Information     Step 3: Cardholder Acknowledgement     Cancel     Previous Next Please verify the information below. Click the Previous button to edit your responses. Card Controls     |
|                                                       | Credit Limit 10000                                                                                                    |
|                                                       | Approval                                                                                                    |
|                                                       | Please enter your Business Manager's/Senior Finance Manager's full name for application approval routing. If you need to locate their name, you can refer to the following link:<br>https://internal.slac.stanford.edu/finance/deployed-finance |
|                                                       | First Name*                                                                                                    |
|                                                       | Last Name*                                                                                                    |
|                                                       | Email Address"                                                                                                    |
|                                                       | Confirm Email Address*                                                                                                    |
|                                                       | -                                                                                                    |
|                                                       | Comments                                                                                                    |
|                                                       | Optional Applicant Comment (Maximum 2000 characters)                                                                                                    |
|                                                       | Cancel Previous Next                                                                                                    |
|                                                       |                                                                                                    |

## Step 9

Read the J.P.Morgan Cardholder Acknowledgement, agree to the Cardholder Acknowledgement and then click the "Submit" button

| SLAC                      | to and the states                                                                                                    |
|---------------------------|----------------------------------------------------------------------------------------------------|
| Individual Travel Card Ap | plication - Corporate Card                                                                                                    |
| J.P.Morgan                | Step 1: General Information Step 2: Administrative Information Step 3: Cardholder Acknowledgement                                                                                                    |
| E. VIRGARA 02/10          | Cancel Previous Submit                                                                                                    |
|                           | You must agree to the Cardholder Acknowledgement below to continue with your application.                                                                                                    |
|                           | J.P. Morgan Cardholder Acknowledgement                                                                                                    |
|                           | Legal Information                                                                                                    |
|                           | The J.P. Morgan Commercial Card (the "Card") is available only to authorized individuals of the Company (the "Company").<br>I, an authorized individual of the Company and whose name appears on the Card, acknowledge and agree to the following with respect to my acceptance and use of the Card:<br>1) will use the Card only for business expenses that are authorized by the Company's pplicides.<br>2) Although the Card will be issued in my name, the Company may have access to my Card account information and may receive information from time to time with respect to my use of<br>the Card.<br>3) In the event of the cancellation of the Card by J.P. Morgan or Company, for any reason, I will immediately stop using the Card and either cut the card in half or return the Card to the<br>Company.<br>4) In the event that my employment/engagement is terminated for any reason, the Card will be cancelled and I will immediately surender the Card to the Company.<br>5) I authorize and direct the release by the Company to Altor and the read will be cancelled and I will immediately surender the Card to the Company.<br>5) I authorize and direct the release by the Company to J.P. Morgan of my home address, phone number and any vother identifying information about me for the purpose of processing<br>this Card Application, and in order to comply with all applicable laws that require J.P. Morgan to obtain, verify and record information that identifies me when I apply for an account.<br>I authorize J.P. Morgan to share information about me and my Card account with and among its affiliates and representatives. |
|                           | Cancel                                                                                                    |

After the appropriate <u>Directorate Manager or Directorate Sr. Finance Manager</u> approves your T-Card application, it will then route to the SLAC Travel Office for final approval.

It takes approximately 2 business days for the Travel Office to approve applications once they reach the Travel Office's queue. Within 3-5 business days of Travel Office's approval your card will be delivered to the Cardholder Address entered in the application. Cardholders must activate their new card and store it securely upon receipt. If there are any questions please email travel@slac.stanford.edu